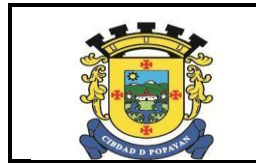

## 1. OBJETIVO

Establecer las instrucciones para que los funcionarios de la alcaldía de Popayán accedan a los correos institucionales.

## 2. RESPONSIBLE

Responsable de la implementación del documento es el cargo de Jefe de la Oficina Asesora de las TIC.

## 3. ALCANCE

Este procedimiento aplica a todos los funcionarios de la alcaldía de Popayán e inicia con el ingreso al navegador y termina con el acceso a correo institucional del funcionario.

## 4. TERMINOS Y DEFINICIONES

- NAVEGADOR: programa que permite navegar por internet u otra red informática de comunicaciones.
- CORREO ELECTRÓNICO: también conocido como e-mail, un término inglés derivado de electronic mail) es un servicio que permite el intercambio de mensajes a través de sistemas de comunicación electrónicos.

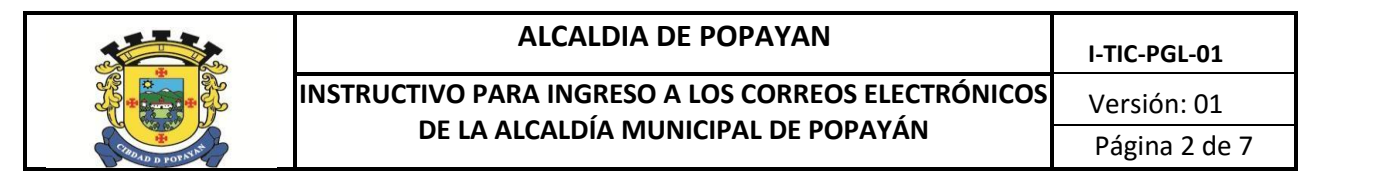

Descripción del instructivo: existen dos maneras de ingresar a los correos institucionales.

- Primer método de ingreso:
- 1. Ingresar a <u>www.popayan.gov.co</u> mediante su explorador de internet.

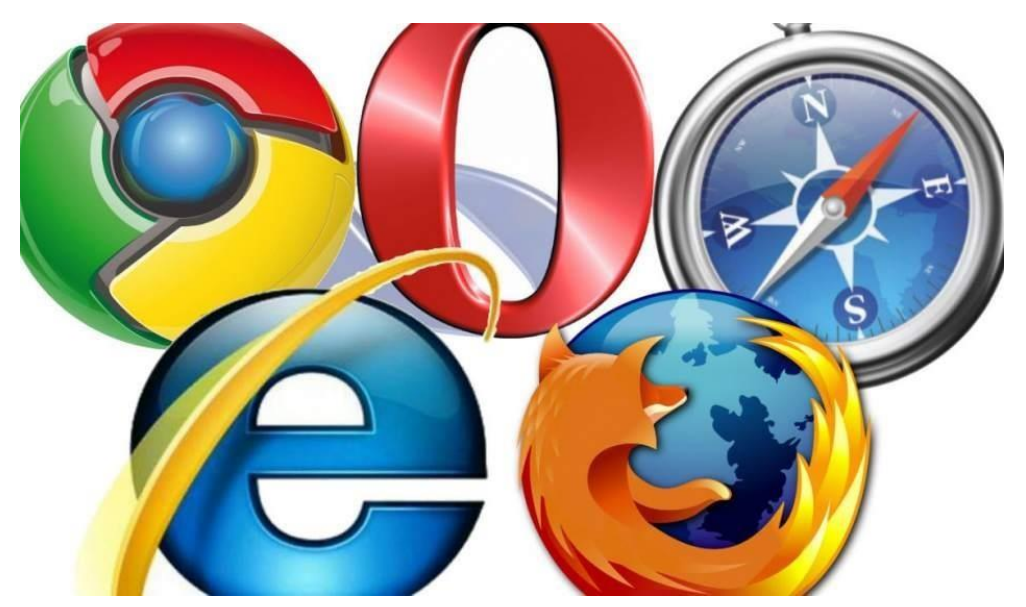

Ir a la parte inferior de la página web de la alcaldía municipal

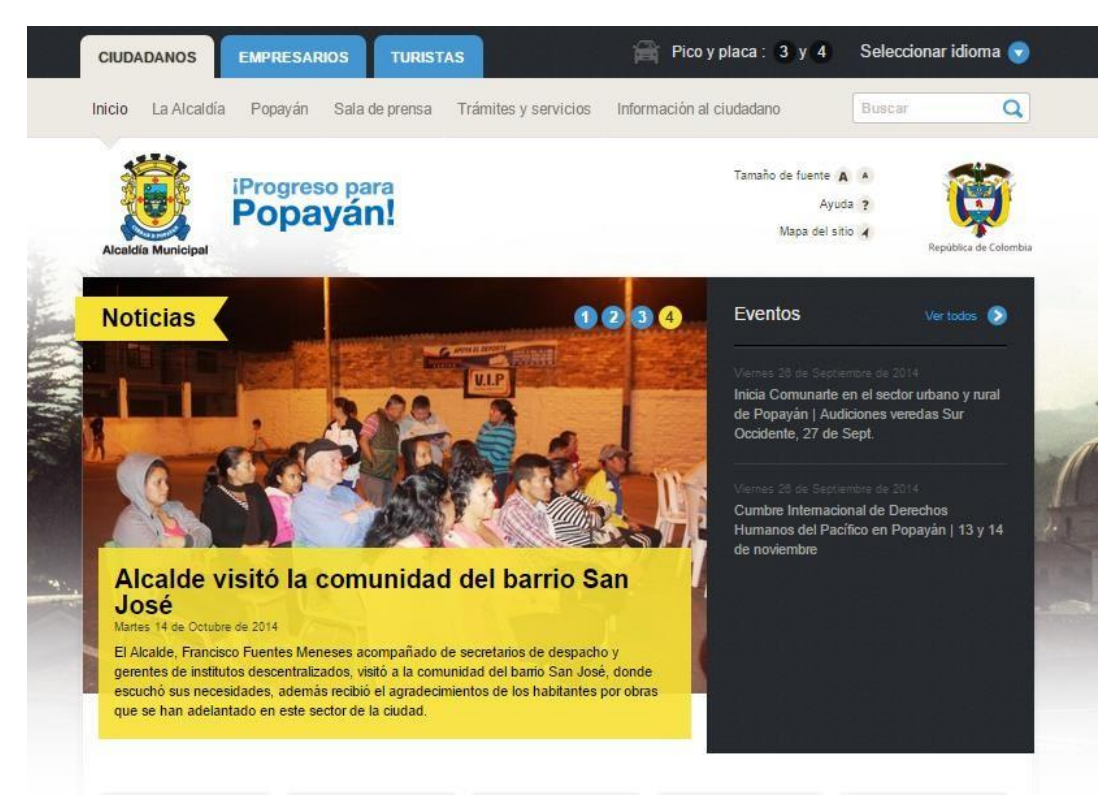

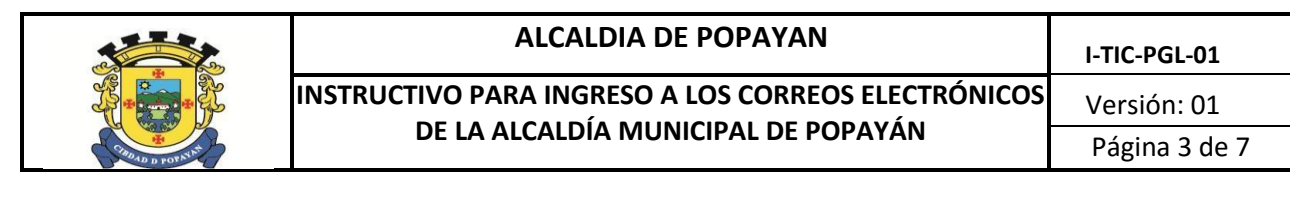

| Sisbén                                                                          | Gaceta Municipal                                                           | Bienes y rentas                                                                                   | MECI-Calidad                                                        |
|---------------------------------------------------------------------------------|----------------------------------------------------------------------------|---------------------------------------------------------------------------------------------------|---------------------------------------------------------------------|
| Consulte el puntaje<br>obtenido en la<br>encuesta                               | Gacta Municipal<br>Consummerson<br>Municipio de<br>Municipio de<br>Popayán | Descargue el<br>formato único de<br>declaración de<br>bienes, rentas y<br>actividad económica     | Sistema integrado<br>de gestión MECI-<br>Calidad                    |
| LexBase                                                                         | Armada Nacional República<br>de Colombia                                   | Oferta Laboral                                                                                    | Canal 29                                                            |
| Lex<br>Base                                                                     | Dirección de<br>Incorporación y<br>Control Reserva<br>Naval.               | Conozca las<br>diferentes<br>convocatorias de<br>empleo.                                          | Transmisión en vivo<br>del Canal 29 vía<br>streaming                |
| Códigos Postales de<br>Colombia                                                 | Popayán Vive Digital                                                       | Soporte Técnico                                                                                   | Correo Electrónico                                                  |
| Consulte los<br>códigos postales de<br>Colombia por<br>dirección y<br>municipio | Proyecto Popayán<br>Popayán Vive Digital<br>vive digital                   | Atención de<br>requerimientos para<br>usuarios internos de<br>la Alcaldía municipal<br>de Popayán | Correo institucional<br>para la Alcaldía<br>Municipal de<br>Popayán |
| Movilidad Futura                                                                |                                                                            |                                                                                                   |                                                                     |
| And Constanting                                                                 |                                                                            |                                                                                                   |                                                                     |

2. Hacer clic en el link de correo electrónico

| Sisbén                                                                                 | Gaceta Municipal                                                                                     | Bienes y rentas                                                                                  | MECI-Calidad                                                        |
|----------------------------------------------------------------------------------------|----------------------------------------------------------------------------------------------------|--------------------------------------------------------------------------------------------------|---------------------------------------------------------------------|
| Consulte el puntaje<br>obtenido en la<br>encuesta                                      | Gacca: Manicipal<br>Marian Strategies administrativos del<br>Municipio de<br>Municipio de<br>Popayán | Descargue el<br>formato único de<br>declaración de<br>bienes, rentas y<br>actividad económica    | Sistema integrado<br>de gestión MECI-<br>Calidad                    |
| LexBase                                                                                | Armada Nacional República<br>de Colombia                                                             | Oferta Laboral                                                                                   | Canal 29                                                            |
| Lex<br>Base                                                                            | Dirección de<br>Incorporación y<br>Control Reserva<br>Naval.                                         | Conozca las<br>diferentes<br>convocatorias de<br>empleo.                                         | Transmisión en vivo<br>del Canal 29 vía<br>streaming                |
| Códigos Postales de<br>Colombia                                                        | Popayán Vive Digital                                                                                 | Soporte Técnico                                                                                  | Correo Electrónico                                                  |
| 430<br>Consulte los<br>códigos postales de<br>Colombia por<br>dirección y<br>municipio | Proyecto Popayán<br>Popayán<br>Vive Digital<br>vive digital                                          | Atención de<br>requerimientos para<br>usuarios internos de<br>la Alcadía municipal<br>de Popayán | Correo institucional<br>para la Atcaldía<br>Municipal de<br>Popayán |
| Movilidad Futura                                                                       |                                                                                                    |                                                                                                  |                                                                     |
| Add Constant las                                                                       |                                                                                                    |                                                                                                  |                                                                     |

3. Al ingresar digitar su usuario y contraseña (si usted no tiene usuario para hacer uso de este servicio puede solicitar a la Oficina Asesora de Sistemas Mediante el sistema GLPI)

| 📰 bluehost                                                                                                    | (888) 401-4678 💭                                                                                                | products                                                      | programs | support                                             | about                            | login          |  |
|----------------------------------------------------------------------------------------------------|----------------------------------------------------------------------------------------------------|---------------------------------------------------------------|----------|-----------------------------------------------------|----------------------------------|----------------|--|
| primer no                                                                                                    | have questions?<br>nosting login webmail login<br>Access, manage, and send messages from anywhere in the world. |                                                               |          |                                                     |                                  |                |  |
| ©popayan<br>products<br>shared hosting<br>WordPress hosting<br>vps hosting<br>dedicated hosting<br>reseller hosting | .gov.co<br>programs<br>affiliates<br>education<br>nonprofits                                                    | SUPPORT<br>chat<br>tickets<br>knowledge base<br>system status |          | COMPANY<br>issociates<br>ibout<br>areers<br>iontact | terms of s<br>privacy po<br>blog | ervice<br>licy |  |

4. Cuando se encuentre validado en el servidor escoja la interfaz "ROUNDCUBE" para hacer uso del correo

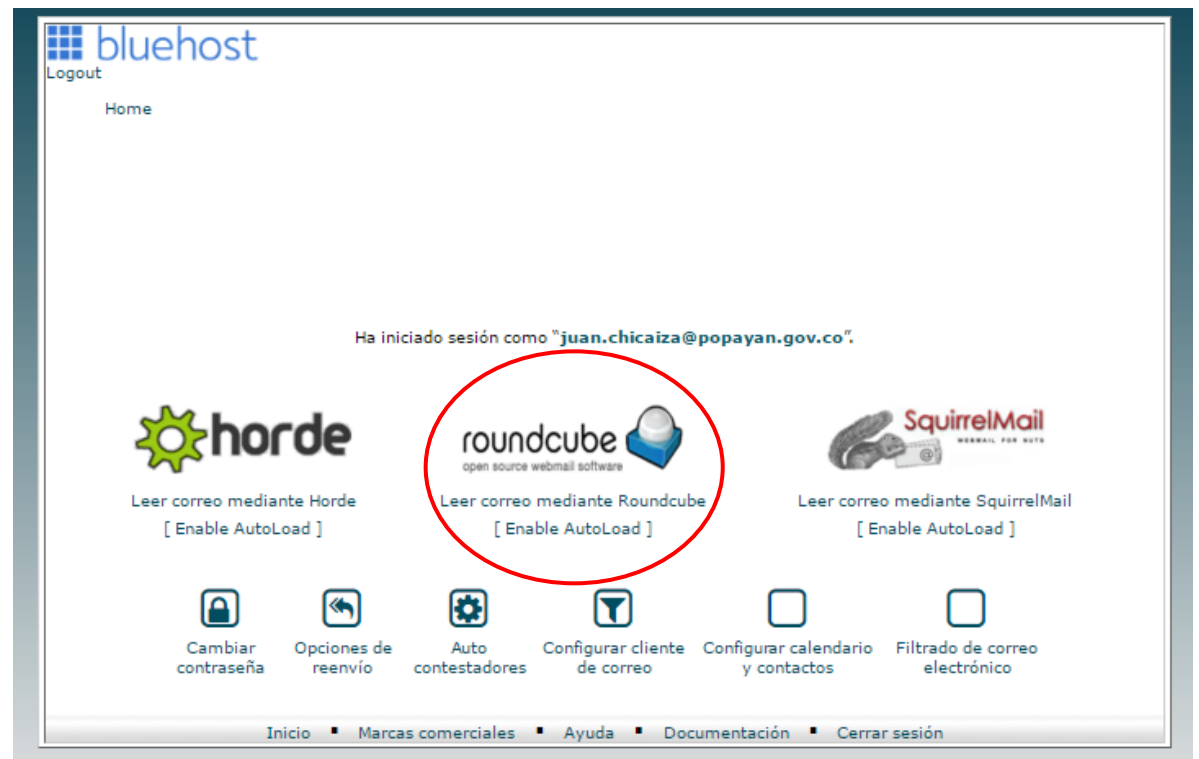

- > Segundo método de ingreso:
- 1. Ingresar a <u>www.bluehost.com</u> mediante su explorador de internet.

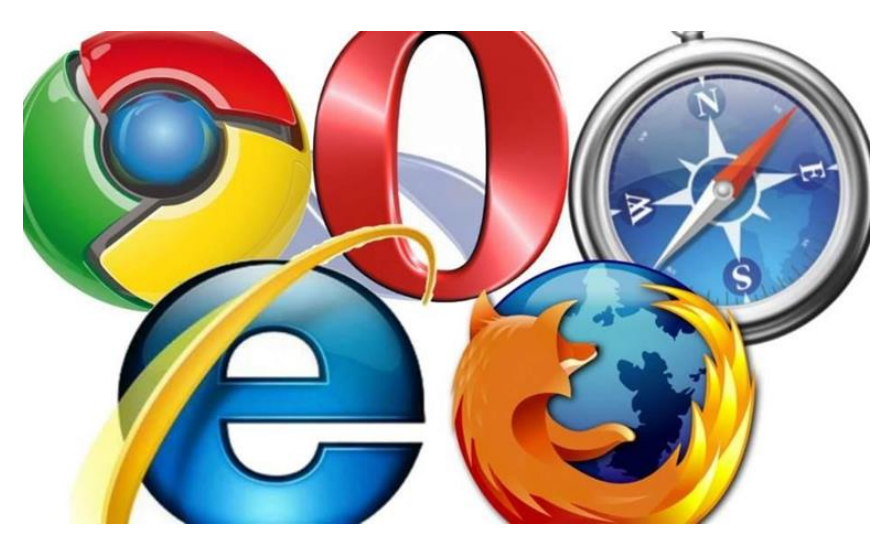

Dirigirse al botón de Login que se muestra en la siguiente imagen y hacer clic sobre el mismo.

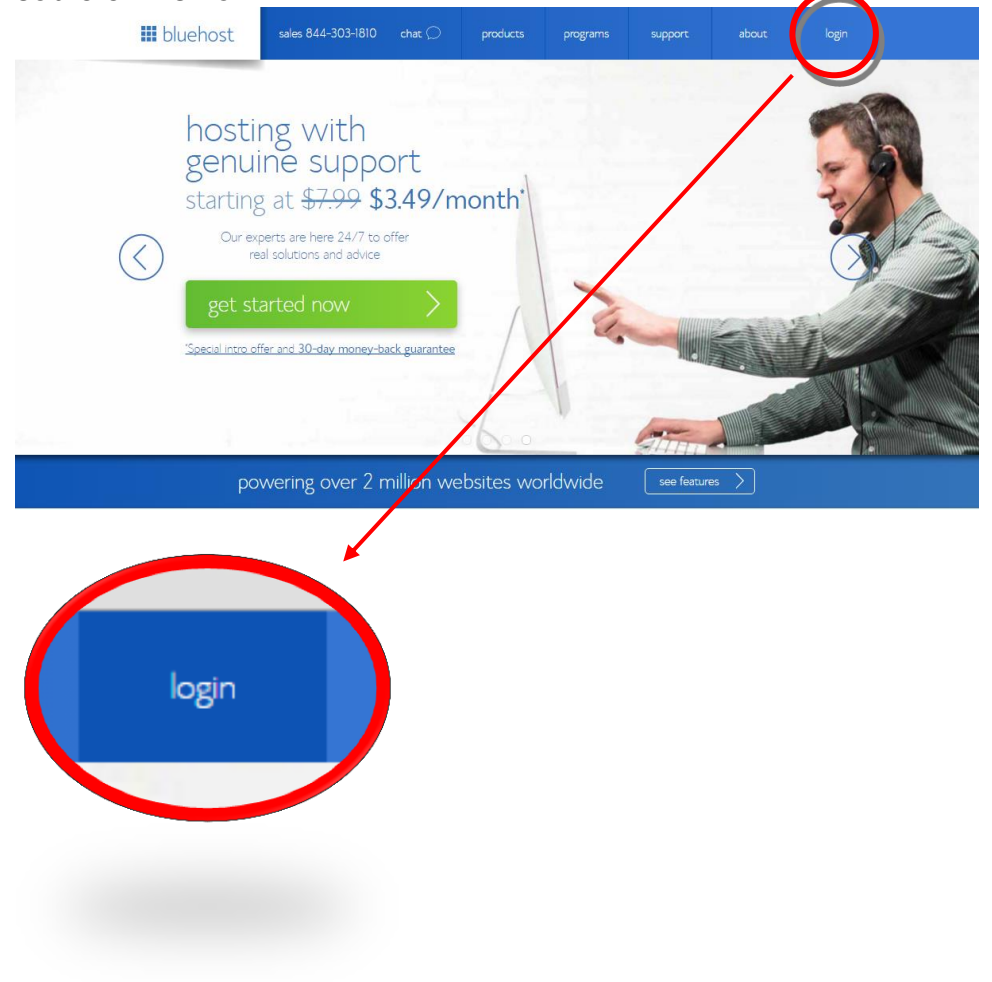

| INSTR | ALCALDIA DE POPAYAN                                 | I-TIC-PGL-01  |
|-------|-----------------------------------------------------|---------------|
|       | INSTRUCTIVO PARA INGRESO A LOS CORREOS ELECTRÓNICOS | Versión: 01   |
|       | DE LA ALCALDIA MUNICIPAL DE POPAYAN                 | Página 6 de 7 |

2. Hacer clic sobre el botón "webmail login" que se señala en la siguiente imagen.

| III bluehost | sales 844-303-1810 | chat 💭        | products                     | programs                    | support                       | about                   | login    |
|--------------|--------------------|---------------|------------------------------|-----------------------------|-------------------------------|-------------------------|----------|
| $\bigcirc$   |                    |               | enjoy i<br>your w<br>learn n | ncreased po<br>vebsites wit | ower, flexibil<br>h vps techr | ity, and con<br>nology. | trol for |
|              |                    | hosting login | we                           | omail login                 |                               |                         |          |
|              |                    | login t       | o your c                     | oanel                       |                               |                         |          |
|              |                    | domain or     | rusername                    |                             |                               |                         |          |
|              |                    | password      |                              |                             |                               |                         |          |
|              |                    |               | submit                       |                             |                               |                         |          |

3. Ingrese sus credenciales de acceso

|                                                                          | (888) 401-4678 💭                         | products                                      | programs        | support                                  | about                 | login  |
|--------------------------------------------------------------------------|------------------------------------------|-----------------------------------------------|-----------------|------------------------------------------|-----------------------|--------|
|                                                                          | have questions?                          | g login webr                                  | mail login      |                                          |                       |        |
|                                                                          | Access, manage, and                      | d send messages from a                        | anywhere in the | e world.                                 |                       |        |
|                                                                          |                                          | xx.xxxx@popayan.go                            | OV.CO           | -                                        |                       |        |
|                                                                          | ••••                                     |                                               | <               |                                          |                       |        |
|                                                                          |                                          |                                               |                 |                                          |                       |        |
|                                                                          |                                          | login                                         |                 |                                          |                       |        |
| primer no                                                                | ombre.primer ape                         | login<br>ellido                               | contr           | raseña (                                 | cedula)               |        |
| primer na<br>@popayar                                                    | ombre.primer ape<br>n.gov.co             | login<br>ellido                               | contr           | raseña (                                 | cedula)               |        |
| primer na<br>@popayar                                                    | ombre.primer ape<br>n.gov.co             | login<br>Allido                               | contr           | raseña (                                 | cedula)               |        |
| primer na<br>@popayar<br>products                                        | ombre.primer ape<br>n.gov.co<br>programs | login<br>ellido<br>support                    | contr           | caseña (                                 | cedula)               |        |
| primer na<br>@popayar<br>products<br>shared hosting<br>WordPress hosting | programs                                 | login<br>ellido<br>support<br>chat<br>tickets |                 | caseña (<br>company<br>ssociates<br>bout | cedula)<br>terms of s | ervice |

| IN              | ALCALDIA DE POPAYAN                                 | I-TIC-PGL-01  |
|-----------------|-----------------------------------------------------|---------------|
|                 | INSTRUCTIVO PARA INGRESO A LOS CORREOS ELECTRÓNICOS | Versión: 01   |
| CIBDAD D FORNAL | DE LA ALCALDIA MUNICIPAL DE POPAYAN                 | Página 7 de 7 |

4. Cuando se encuentre validado en el servidor escoja la interfaz "ROUNDCUBE" para hacer uso del correo

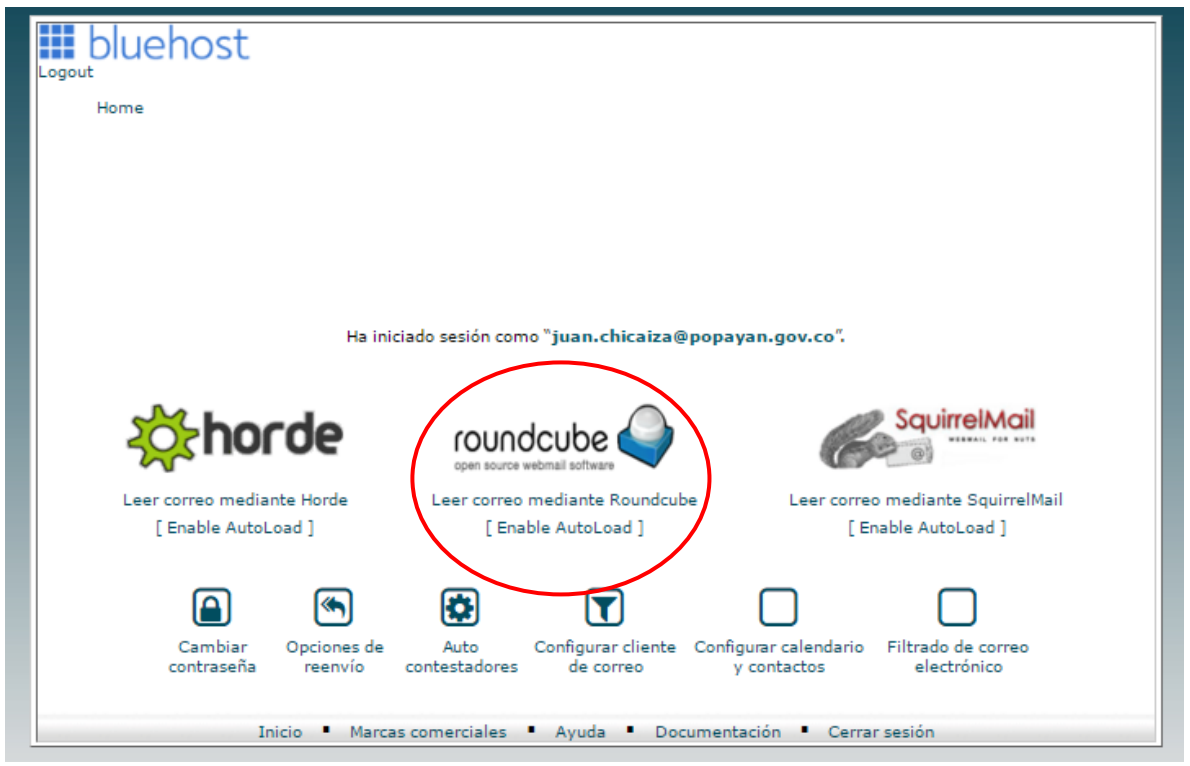

**CONTROL DE ACTUALIZACIONES:** 

| Versión | Fecha Publicación | Descripción del Cambio |
|---------|-------------------|------------------------|
| 01      | 15/04/2016        | Creación instructivo   |

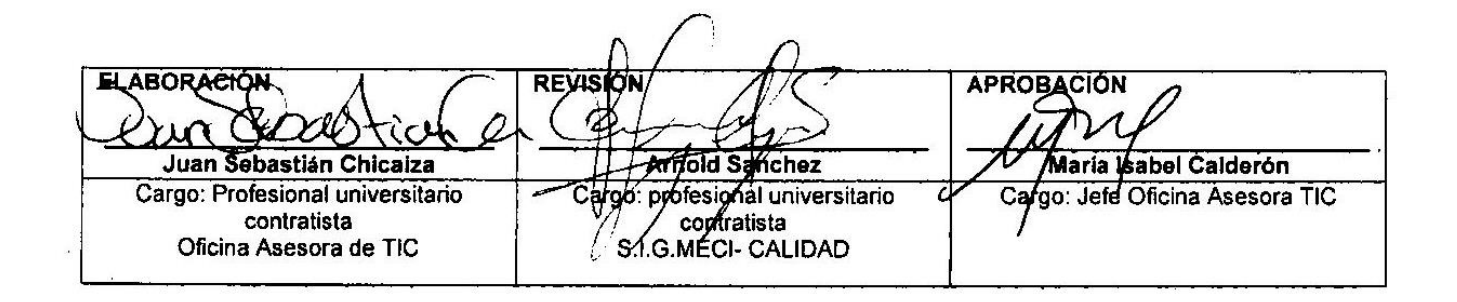